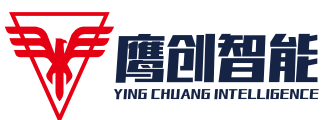

YC-EVC8 定位器快速安装调试指南 1/4 注:相关操作安全注意事项请参见设备使用说明书,并遵守现场相关规定。

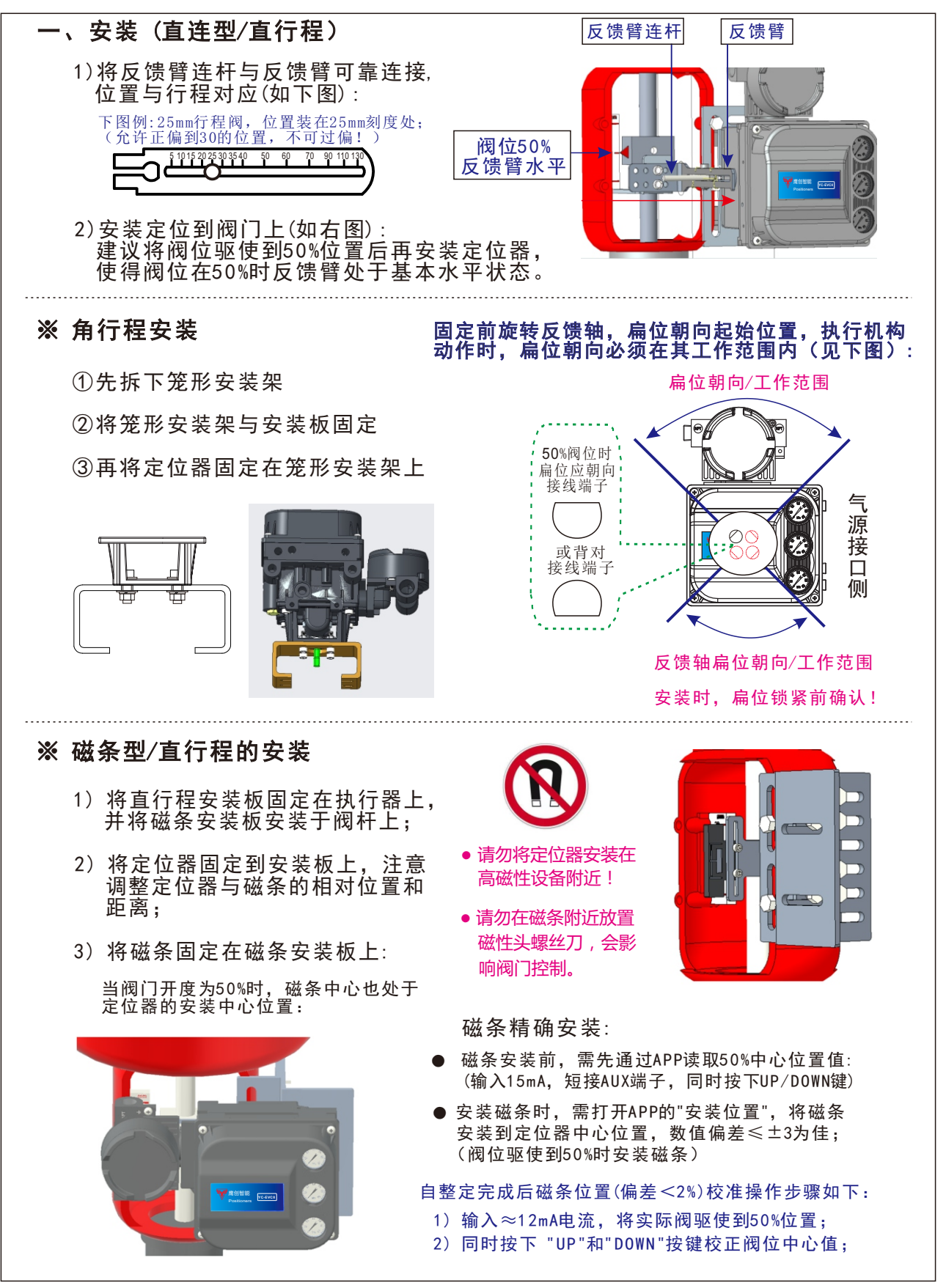

咨询电话: 0512-63320028 移动电话: 15906259030 苏州鹰创智能科技有限公司

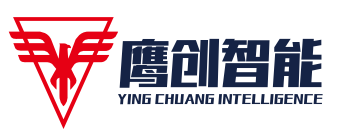

YC-EVC8 定位器快速安装调试指南 2/4 注:相关操作安全注意事项请参见设备使用说明书,并遵守现场相关规定。

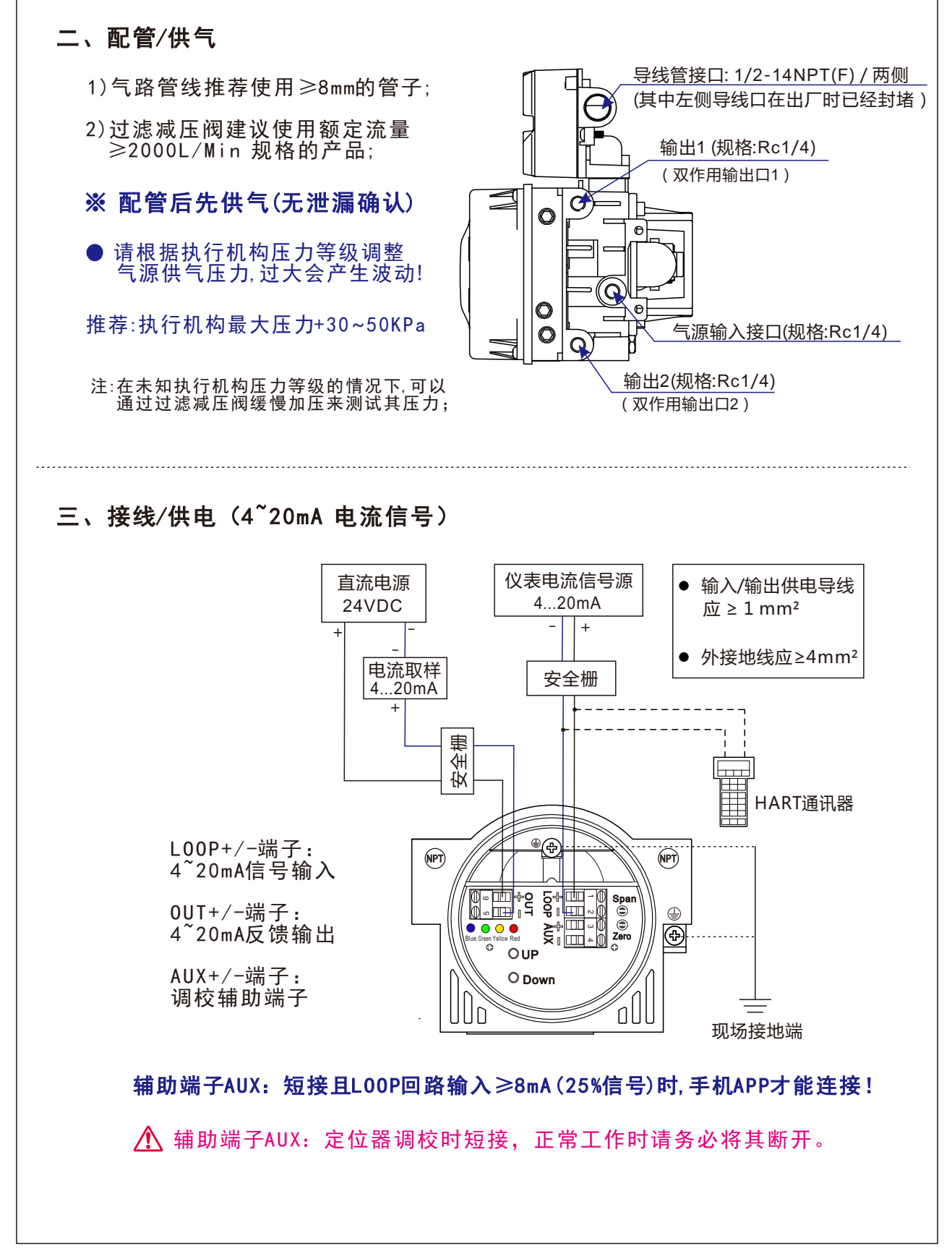

咨询电话: 0512-63320028 移动电话: 15906259030 苏州鹰创智能科技有限公司

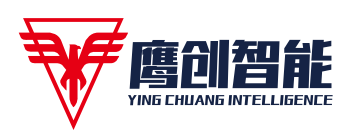

YC-EVC8 定位器快速安装调试指南 3/4 注:相关操作安全注意事项请参见设备使用说明书,并遵守现场相关规定。

四、调试/自整定 (手动按键操作 -- 观察4个指示灯)

- 定位器的安装,见前2页
  (直行程注意:50%阀位,反馈臂水平;角行程注意确认扁位朝向)
- ② 接线:L00P端子输入4~20mA信号,并将AUX端子 +/- 端短接;
- ③ 给定位器输入电流8mA(25%信号),参考行程选择控制参数: (5/10/15/20/25/30/35/40/50/60/70/90/110/130)

| LED  | Blue | Green | Yellow | Red |
|------|------|-------|--------|-----|
| 参考行程 | 描    | 绿     | 黄      | 红   |
| 5    |      |       |        |     |
| 10   |      |       |        |     |
| 15   |      |       |        |     |
| 20   |      |       |        |     |
| 25   |      |       |        |     |
| 30   |      |       |        |     |
| 35   |      |       |        |     |
| 40   |      |       |        |     |
| 50   |      |       |        |     |
| 60   |      |       |        |     |
| 70   |      |       |        |     |
| 90   |      |       |        |     |
| 110  |      |       |        |     |
| 130  |      |       |        |     |

● 用 "UP" / "DOWN" 按键来选择" 行程范围档位值 "

④ 给定位器输入18mA电流信号,长按"DOWN"按键(>3秒)即可进 行快速自整定:蓝灯亮 + 红灯闪亮,表示开始快速自整定(自整定期 间请不要进行其他任何操作!),红灯闪停次数表示快速调校的步骤。

注:调校完成后,请务必拆除AUX短接线!以便正常运行。

其他(其中: 4mA/20mA用于阀位校准)

- 输入6mA电流信号,按"UP"/"DOWN"键可设置紧密关闭值的开/关;
- 输入16mA电流,按"UP"/"DOWN"键可设置输入电流的正/反作用;

● 输入20mA, 同时按"UP"和"DOWN"按键启动上限位置调整(此时指示 灯从左向右依次闪亮, 即蓝灯---红灯顺序闪亮), 短按"UP" 或 "DOWN" 按键来调整20mA处对应的行程位置,调整好后长按"DOWN" 键绿灯闪亮5次, 蓝灯闪亮保存该阀位值,同时校准20mA电流值。

● 输入4mA, 同时按"UP"和"DOWN"键是启动下限位置调整,操作同上。

● 输入14mA电流, 按"DOWN"键可恢复工厂设定值(直行程/25mm/未 调校状态)! 需重新进行上述 ③ 到 ④ 步骤。

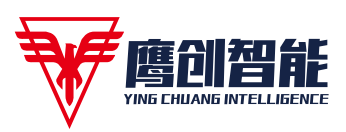

YC-EVC8 定位器快速安装调试指南 4/4 注:相关操作安全注意事项请参见设备使用说明书,并遵守现场相关规定。

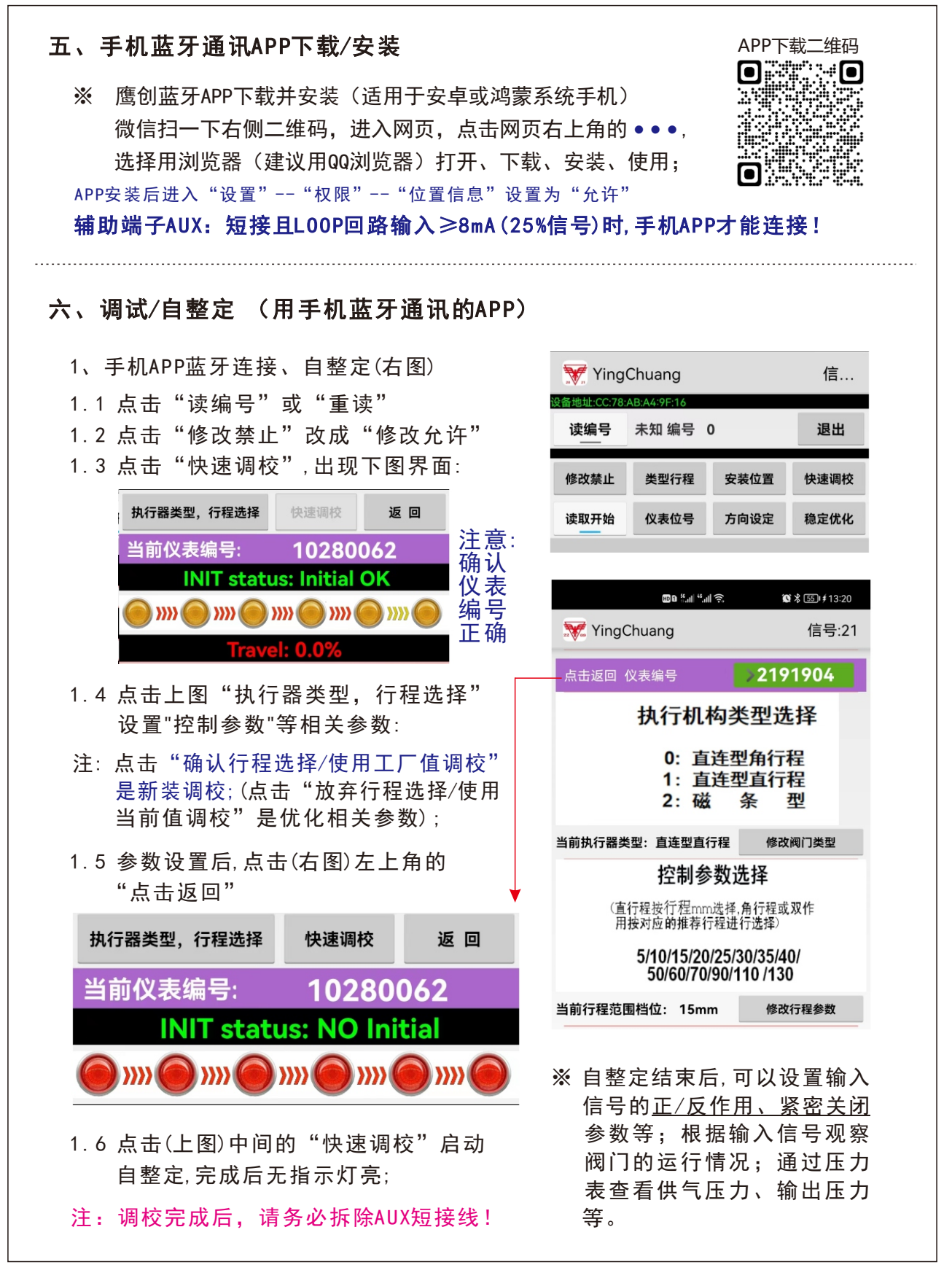

咨询电话: 0512-63320028 移动电话: 15906259030 苏州鹰创智能科技有限公司